## "雨课堂"身份绑定操作说明

各位领导、老师:

为提高教学质量,减轻教学工作手册填写、记录工作量,有效提高老师们对教学过程的 监管,促进智慧教学模式的应用,学校目前已完成了"雨课堂"专业版部署。请各位老师积 极参与,进入雨课堂进行身份绑定并让学生尽快在雨课堂进行身份认证。认证后,所有课程 及选课数据会自动同步,教师可直接应用"雨课堂"进行智慧教学。

## 一、如何进行身份绑定?

① 微信搜索并关注"雨课堂"微信公众号;

② 点击公众号底部【更多】-【身份绑定】,选择"上海理工大学研究生院"进入绑定 页面;

③ 输入工号/学号登录账户和密码进行身份绑定。

④ 身份绑定操作只需进行一次,目的是将您的微信和校内工号/学号相关联,绑定后 您所教授课程的班级信息会同步在雨课堂显示,随后即可借助雨课堂进行智慧教学。

| <b>ull</b> 中国移动 | <b>?</b>              | 13:15                                          | @ <b>2</b> 81% 🔳 | <b>ull</b> 中国移 | 动 🗢               | 13:16                                | @ Ø 77% 🔳 | ull 中国移动 | <b>〒</b> 13:16  | @ 🛱 77% 🎟 🗩 |
|-----------------|-----------------------|------------------------------------------------|------------------|----------------|-------------------|--------------------------------------|-----------|----------|-----------------|-------------|
| <               |                       | 雨课堂                                            | L                | ×              |                   | 身份绑定                                 |           | $\times$ | 身份绑定            |             |
|                 | 已成功登录福                | 雨课堂网页版                                         |                  |                | 绑定后可以同<br>如需开通,请由 | 司步校内工号/学号、课程数据<br>本校教务电话联系400-099-60 | 61        |          |                 |             |
|                 | 19 ST. 10 . CUR       |                                                |                  | 上海理            | <b>瞿</b> 工大学研究生   | 院                                    | Q         |          |                 |             |
|                 |                       |                                                |                  | S              |                   |                                      |           |          | 上海理工入子研究生院      |             |
| _               |                       | 星期四 16:26                                      |                  | ۲              | 上海理工大学            | 研究生院                                 |           | 账号:      | 请输入校内工号/学号      |             |
|                 | <b>已成功登录</b><br>请查看电脑 | 雨课堂网页版<br>———————————————————————————————————— |                  |                | 3                 | 更多学校添加中                              | S<br>#    | 密码:      | 默认密码为工号/学号的后六位。 |             |
|                 |                       |                                                |                  |                |                   |                                      |           |          |                 |             |
|                 |                       | 星期五 10:16                                      |                  |                |                   |                                      |           |          |                 |             |
|                 | 已成功登录商                | 雨课堂网页版                                         |                  |                |                   |                                      |           |          |                 |             |
| _               | 请查看电脑                 | -                                              | 身份绑定             |                |                   |                                      |           |          |                 |             |
|                 |                       |                                                | 小程序              |                |                   |                                      |           |          |                 |             |
| _               |                       | 星期五 16:30                                      | 加入班级             |                |                   |                                      |           |          |                 |             |
|                 | 已成功登录雨课堂网页版<br>请查看电脑  |                                                | 课堂暗号             |                |                   |                                      |           |          | 确认绑定            |             |
|                 |                       | ·•••                                           | 寻求帮助             |                |                   |                                      |           |          | 取消绑定            |             |
| Ŵ               | = 我的                  | 早起时刻                                           | ◎更多              |                | <                 | >                                    |           |          | < >             |             |

## 二、身份绑定后如何操作?

课程呈现形式包括:移动端和电脑端。

#### 1.移动端:

微信搜索"雨课堂"公众号,进入公众号点击【我的】一【课程】,即可看到您所教授的课程信息。

| 动 🗢   | 13:20                                           | ک 🕅 🕲 🏵  |
|-------|-------------------------------------------------|----------|
|       | 雨课堂                                             | L        |
| 口成功祭  | 马雨课觉网页版                                         |          |
| 请查看电脑 |                                                 |          |
|       |                                                 | 2        |
|       | 星期四 16:26                                       |          |
| 已成功登录 | 录雨课堂网页版                                         |          |
| 请查看电脑 | 4                                               | 2        |
|       | 星期五 10:16                                       |          |
| 己成功登录 | 录雨课堂网页版                                         |          |
| 请查看电脑 |                                                 | <b>`</b> |
|       |                                                 |          |
| 课程    | 星期五 16:30                                       |          |
| 课件库   | 录雨课堂网页版<br>———————————————————————————————————— |          |
| 试卷库   | <u> </u>                                        | 8        |
|       |                                                 |          |
| ≡我的   | 早起时刻                                            | ≡更多      |

A: 课程后面未带学校 logo,如图《物流管理》,该类型是老师自建的课程,可继续使用自建课程完成本学期授课。

B: 绑定的课程后面带学校 logo,如图《金融风险管理》,绑定后系统会为您同步校内的开课班级及人数。您可直接借助雨课堂进行智慧教学。

| 10:44     |      |           | 🕈 💷    |
|-----------|------|-----------|--------|
| ×         | 雨设   | <b>果堂</b> |        |
| 课程        | 发现   | 消息        | 我      |
| 我教        | 的课   | 我听        | 的课     |
| 物流管理      |      |           | 管理     |
| 1550542   |      |           | 0.0 >  |
| 金融风险      | 管理 🕲 |           | 管理     |
| (201802)6 | 3428 |           | 482. > |
| (201802)6 | 3427 |           | 49X >  |
|           |      |           |        |
|           |      |           |        |
|           |      |           |        |
|           |      |           |        |
|           |      |           |        |
|           |      |           |        |
|           |      |           |        |
|           |      |           |        |
|           |      | 我要开课      | 加入班级   |

## 2. 电脑端:

① 网页登录网址 www.yuketang.cn,点击"下载安装包"按钮下载安装雨课堂客户端。

| <b>pp:保堂</b><br>Bart Caswoon | 首页   | 下戦                                          | 翻页笔                         | 雨课件 | 培训服务 | 帮助中心 | 登录网页版 | <u>English</u> |
|------------------------------|------|---------------------------------------------|-----------------------------|-----|------|------|-------|----------------|
| Ť                            | 让教与学 | 学释<br>〔                                     | 放更                          | 多能  | 上里   |      |       |                |
|                              | A    | <b>免费下转</b><br><sub>新版本</sub> : 4.3 更<br>工業 | <b>伐雨课堂</b><br>術日期:2020.09. | 19  |      |      |       |                |
| Ţ                            | ۶Ď:  |                                             |                             |     | ٢    |      |       |                |

### ② 身份绑定后,点击课程即可开启授课。打开 PPT 时,微信扫码登录。

| 文件                                                                                                    | 开始 插入                                                                                                    | 设计  | 切换        | 动画              | 幻灯片放映      | 审阅 视日                                   | 图 PDF工具     | 集雨                 | 课堂         | 百度网盘          |        |      |           |        |  |
|----------------------------------------------------------------------------------------------------|----------------------------------------------------------------------------------------------------|-----|-----------|-----------------|------------|-----------------------------------------|-------------|--------------------|------------|---------------|--------|------|-----------|--------|--|
| (学売)<br>微信担一扫<br>・                                                                                                    | ▶<br>开启雨课堂授课                                                                                                    | 单选题 | ▲ 2 多选题 1 | ulli A<br>投票 填空 | ▲】 😿 🕹 👘 🕺 | ] * · · · · · · · · · · · · · · · · · · | 新建手机课件      | MOOC<br>插入<br>慕课视颂 | 插入   网络视频  | ▲<br>上传试卷/手机课 | 件 群发公告 | 功能设置 | ▶<br>功能介绍 | <br>关于 |  |
| 用户登录                                                                                                    | 课堂教学                                                                                                    |     |           | 插入题目            | 1          |                                         |             | 课外                 | 资料制作       |               |        |      | 更多        |        |  |
|                                                                                                    | 版本发布                                                                                                    |     |           |                 |            |                                         |             |                    |            |               |        |      |           |        |  |
| 2                                                                                                    |                                                                                                    |     |           |                 |            |                                         |             |                    |            |               |        |      |           |        |  |
| 1                                                                                                    | Hard State,                                                                                                    |     |           |                 | Ī          | <b></b> 同课                              | 堂亲          | 斤肋                 | <u>z</u> z | 5发7           | 5      |      |           |        |  |
| 3<br>8<br>828500<br>8278500<br>807900<br>807900<br>807000<br>8070000<br>8070000<br>8070000<br>8070000<br>807000000<br>80700000000<br>8070000000000 | 7380A                                                                                                    |     |           |                 |            | 晨新版本∶V4                                 | .2 Beta     |                    |            |               |        |      |           |        |  |
| 4                                                                                                    |                                                                                                    |     |           |                 |            |                                         |             |                    |            |               |        |      |           |        |  |
|                                                                                                    | BYMESHAE<br>solari casaraso.a<br>solari casaraso.a<br>solari casaraso.a<br>solari veneta solari<br>senara kasa solari casa<br>senara kasa solari casa                                                                                                    |     |           |                 |            |                                         |             |                    |            |               |        |      |           |        |  |
| 5                                                                                                    | HOMEOCOMIN<br>Marco Association<br>Marco Association<br>M |     |           |                 |            | Rain                                    | i <b>保堂</b> |                    |            |               |        |      |           |        |  |
| 6                                                                                                    |                                                                                                    |     | 66 ± .Uz  | 61 XF 40 10     | 0+         |                                         |             |                    |            |               |        |      |           |        |  |

③ 选择课程、班级,点击"开启授课"开始上课。

| 课程    | 2020年春季学期结课考试 😸                        | • 🕀 |
|-------|----------------------------------------|-----|
| 班级    | 护理理论 88<br>高级护理实践导论 88<br>护理管理理论与实践 88 | ^   |
| 标题    | 护理科研方法 88<br>护理教育理论与实践 88              |     |
| ☑ 同时放 | 医子免疫子 靜<br>映 实验动物学 器                   | ~   |

④ A: 课程后面未带学校 logo,如图《物流管理》,该类型是老师自建的课程,可继续使用自建课程完成本学期授课。

B: 课程后面带学校 logo,如图《金融风险管理》,绑定后系统会为您同步校内的 开课班级及人数。您可直接借助雨课堂进行智慧教学。

|                   | 5- J                                                               | দ্ ভূ         |     |     |                                                                    |                                         |                 |                                             |                            | λī.                                                   | 示文稿1 -             | PowerPoin | t.                 |      |            |            |         |
|-------------------|--------------------------------------------------------------------|---------------|-----|-----|--------------------------------------------------------------------|-----------------------------------------|-----------------|---------------------------------------------|----------------------------|-------------------------------------------------------|--------------------|-----------|--------------------|------|------------|------------|---------|
| 文件                | 开始                                                                 | 插入            | 设计  | 切换  | 动画                                                                 | 幻灯片放映                                   | 审阅              | 视图                                          | 帮助                         | 雨课堂                                                   | ♀ 操作               | 说明搜索      |                    |      |            |            |         |
|                   | 下<br>一<br>一<br>一<br>一<br>一<br>一<br>一<br>一<br>一<br>一<br>一<br>一<br>一 |               | 单选题 | 多选题 | ↓<br>↓<br>↓<br>↓<br>↓<br>↓<br>↓<br>↓<br>↓<br>↓<br>↓<br>↓<br>↓<br>↓ | A] ·· · · · · · · · · · · · · · · · · · | ▶]<br>///////// | 業<br>新建试巻                                   | 新建手机                       | 州 新入<br>裏供<br>基课祝<br>道                                | 重加<br>插入<br>颜 网络视频 | 上传试卷/手    | 〕 (1)<br>E机课件 群发公告 | 功能设置 | D<br>置功能介绍 | ·?:-<br>帮助 | )<br>注于 |
| п/~ <del></del> ж | I DRES                                                             | Q- <b>J</b> - |     |     | 「単くく起因                                                             |                                         |                 |                                             |                            | 104                                                   | 2124470311         |           |                    |      | 303        | 2          |         |
|                   |                                                                    |               |     |     |                                                                    |                                         | 逆               | <b>上择课</b><br>课程级<br>标题<br>◎ <sup>同时放</sup> | 程和II<br>物流ti<br>金融p<br>ppt | 圧级<br><sup>會理</sup><br><sup>舗理</sup><br><sup>領理</sup> | )<br>开启            | 授课        |                    |      | ×<br>⊕     | 题          |         |

# 三、关于部分课程中的"旁听生"问题

部分老师的课程中有少部分学生显示为"旁听生",旁听生是未进行身份认证的同学或 已认证但未选课的同学。如学生还未绑定,学生前期的学习数据将无法同步至雨课堂,请老 师提醒学生尽快完成身份认证。